## Reviewing Program Proposals in Curriculog

Step 1 Access Curriculog at uky.curriculog.com

Step 2 login using your link blue credentials

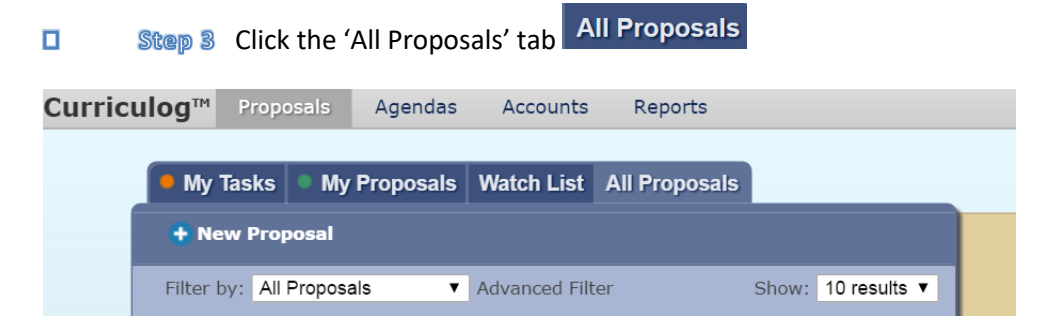

- Step 4 find the program proposal you were assigned to review. You may filter by process type by clicking 'Advanced Filter'
- Step 5 Click on the view proposal icon

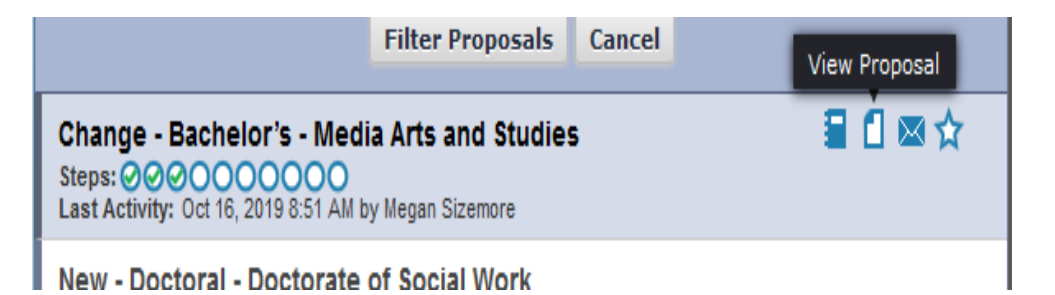

Step 6 to view attachments click on the files icon under proposal toolbox

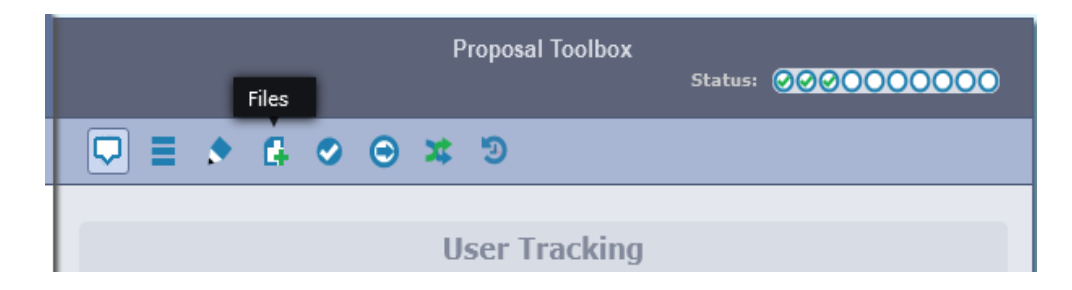

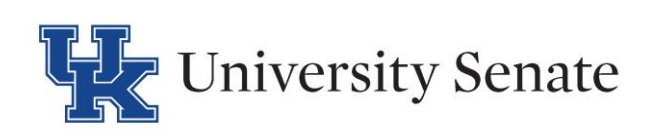